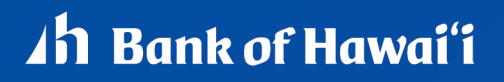

Bank of Hawai'i Positive Pay and Accounts Reconciliation Conversion:

# POSITIVE PAY CHECK ISSUES, MAPPING AND MAINTENANCE REFERENCE GUIDE

MEMBER FDIC ©2025 Bank of Hawaii dba Bank of Hawai'i

# **About Positive Pay**

Positive Pay helps to prevent check fraud by allowing company users to examine questionable checks and make decisions to pay or return them.

Positive Pay matches posted check information with check issue items like serial number and amount and creates exceptions if discrepancies are found. Positive Pay does not verify funds availability (i.e. account balances) when processing checks.

# About Reverse Positive Pay

Reverse Positive Pay helps to prevent check fraud by allowing company users to examine *every* check and make decisions to pay or return them.

Companies can have Positive Pay and Reverse Positive Pay services entitled but an account can only be entitled to one of the services.

# About Payee Positive Pay

Payee Positive Pay helps to prevent check fraud by comparing the payee names in a company user's check issue file against those stored by the financial organization. When the payees do not match perfectly an exception is created.

Exceptions generated from the payee comparison always appear with a Payee Mismatch exception reason.

Payee Positive Pay is available to companies that also use Positive Pay.

# **Check Issues**

## About Check Issues

Check issues are representations of checks written by company users.

Check issues can be manually added or imported through a file.

Single or a sequence of check issues can be added manually.

Check issues can be imported using a pre-defined or custom file import definition. When a company user imports a check issue file their approval is applied automatically to the file. Each check issue that is successfully imported is audited and available for review in user activity.

## Adding Check Issues

Single check issues can be added manually to the system.

#### 1. Click Account Services > Positive Pay > Enter issues.

2. Complete the following fields:

| Account      | Entitled accounts.       |
|--------------|--------------------------|
| Check number | The number on the check. |
| Amount       | The amount on the check. |

| Issued date      | The date on which the check was issued.                                                                                                    |
|------------------|----------------------------------------------------------------------------------------------------|
| lssue type       | Issue or Void.                                                                                                    |
| Рауее            | The name of the payee. Required if using payee matching.                                                                                                    |
| Sequential entry | Click this option if entering a sequence of check issue items. When this option is selected, the account information is pre-filled with the account from the previous entry and the check number is pre-filled with the next incremental check number. |

- 3. If entering sequential check issues, continue adding sequential check issue items until all items have been added.
- 4. Click **Continue**.
- 5. Verify the information and click the **Submit for approval** link or click **Add Issues** (depending on your entitlements).

| Manage Exceptions En              | ter Issues/Voids        | Import Issues | Import Dec |
|-----------------------------------|-------------------------|---------------|------------|
| Issue Verification                |                         |               |            |
| () Almost done. Please con        | nfirm the details below | v.            |            |
| New Entry                         |                         |               |            |
| Entry Type                        | Issu                    | e             |            |
| Account Information               |                         |               |            |
| Account:                          |                         |               |            |
| Item Details                      |                         |               |            |
| Check Number:                     |                         |               |            |
| Amount:                           | \$1.0                   | 0             |            |
| Issued Date:                      | 01/                     | 15/2025       |            |
| Payee:                            | Test                    |               |            |
| To submit this request without an | proving click Submit    | for approval. |            |
|                                   | and a second            |               |            |

# Viewing the Status of Check Issues/Voids

Company users can view the status of manually entered and imported check issues.

- 1. Click Account Services > Positive Pay > Issue/Void status.
- 2. Complete the following fields and then click Generate report:

| Output to                  | Screen, CSV, or PDF.                                              |
|----------------------------|-------------------------------------------------------------------|
| Accounts                   | Accounts entitled to Positive Pay.                                |
| Date range                 | Specific date or From/To.                                         |
|                            | <b>Note:</b> Not required if the Check number field is filled in. |
| Date type                  | Issued date, Posted date, Status updated date, or Void date.      |
|                            | <b>Note:</b> Not required if the Check number field is filled in. |
| Amount (Optional)          | Type a specific dollar amount or range of dollar amounts.         |
| Check number<br>(Optional) | A specific check number.                                          |

#### Issue/Void Status Page Sample

| acks that have h | neen converted i | nto an ACH ele | tronic navment  | are displayed wit | h an ACH indi       | ator beside the ch   | ek number            |                     |                         |
|------------------|------------------|----------------|-----------------|-------------------|---------------------|----------------------|----------------------|---------------------|-------------------------|
| cons that have t | Jeen converted i | nto an Aon cic | stronic payment | are aropiayed wit | IT all AOIT III all | Sator Deside the chi | on number.           |                     |                         |
| View Crite       | eria             |                |                 |                   |                     |                      |                      |                     | Modify Se               |
|                  |                  |                |                 |                   |                     |                      |                      |                     |                         |
|                  | Checking -       |                |                 |                   |                     |                      |                      |                     |                         |
| Total Reported A | Amount :         |                | \$1.00          |                   |                     |                      |                      |                     |                         |
| Total Reported I | tems :           |                | 1               |                   |                     |                      |                      |                     |                         |
| Check<br>Number  | Amount           | Issued Date    | Void Date       | Posted Date       | Status              | Status<br>Updated    | Payee                | Read Payee          | Payee<br>Match<br>Score |
|                  | \$1.00           | 01/03/2025     | n/a             | 01/03/2025        | Paid                | 01/04/2025           | AuxOnUs 15<br>digits | AUXANUS 1S<br>DIGIT | 91                      |
|                  | - Checking -     |                |                 |                   |                     |                      |                      |                     |                         |
| Total Reported A | Amount :         |                | \$1.00          |                   |                     |                      |                      |                     |                         |
| Total Reported I | tems :           |                | 1               |                   |                     |                      |                      |                     |                         |
| Check<br>Number  | Amount           | Issued Date    | Void Date       | Posted Date       | Status              | Status<br>Updated    | Payee                | Read Payee          | Payee<br>Match<br>Score |
|                  | \$1.00           | 01/03/2025     | n/a             | 01/03/2025        | Paid                | 01/04/2025           |                      |                     | 100                     |
|                  |                  |                |                 |                   |                     |                      |                      |                     |                         |

## **Importing Check Issue Files**

Large quantities of check issues can be imported into the system through a file. The company user who imports a check issue file automatically has their approval applied to the file.

- 1. Click Account Services > Positive Pay > Import issues.
- 2. Select a file definition and then click **Continue**.
- 3. Click Browse and select the file you want to import.
- 4. Click **Import file** to import the file and automatically apply your approval.

#### Import Confirmation Page Sample

| Import Confirmation                                             |                                                                                            |
|-----------------------------------------------------------------|--------------------------------------------------------------------------------------------|
| The file has been successfully received and is being processed. |                                                                                            |
| Import another file                                             |                                                                                            |
| File Definition Name:<br>Description:<br>File Name:             |                                                                                            |
| File Type:                                                      | FixedFormat                                                                                |
| Status:                                                         | To view the imported file processing status, go to $\underline{\mbox{File Import Status}}$ |

## File Transfer Protocol for Check Issue Files

Check issue files can be directly transmitted through File Transfer Protocol (FTP).

FTP transmission is not automatically enabled for companies; some set up by your financial organization is required to enable FTP transmission. Additional fees may apply for FTP transmissions.

Once FTP transmission is enabled and set up, the standard MICASH file format or a custom file import definition can be used.

## Viewing the Status of Imported Check Issue Files

Company users can view the status of check issue files that were imported in the last 40 calendar days to determine if the import was successful.

- 1. Click Account Services > Positive Pay > Import issues.
- 2. Click the View the status of files imported in the last 40 calendar days link.
- 3. Optional: If available, click the link in the File Name column to view the file details.

#### File Status Page Sample

#### File Status

•

Status of imported files in the last 40 calendar days.

All approvals must be received before a file will be fully processed.

#### Import another file

#### Imported Files

(To view the records within a file that were not imported due to invalid data, click on the file name.)

| File Name | Total<br>Records | Issues in<br>File | Total Amount for<br>Issues | Voids in<br>File | Total Amount<br>for Voids | Date<br>Imported | ↓ Sta | atus     |
|-----------|------------------|-------------------|----------------------------|------------------|---------------------------|------------------|-------|----------|
|           | 8                | 8                 | \$8.00                     | 0                | \$0.00                    | 12/16/2024       | Co    | ompleted |
|           | 14               | 14                | \$14.00                    | 0                | \$0.00                    | 12/09/2024       | Co    | ompleted |

## Status Descriptions for Imported Check Issue Files

| File Status             | Description                                                                                                    |
|-------------------------|----------------------------------------------------------------------------------------------------|
| Completed               | The file imported successfully without issues.                                                                                                    |
| Completed with errors   | The file was imported but some records in the file were not because of invalid data, format, and so on.                                                                                                    |
| Completed<br>with notes | The file processed successfully with additional details provided for some records in the file such as, the record was successfully uploaded with a \$0.00 dollar amount or the issue was paid on X date, and so on. |
| Pending<br>Approvals    | The file was imported and needs approval by another user or users in the company. Once all approvals are received for a file, it is validated, and the status is updated.                                           |
| Rejected                | The file was not imported because it had an incorrect file format.                                                                                                    |
| Processing              | The file is the process of being imported. This status is typically seen when importing large issue files.                                                                                                    |

# About File Import Definitions

File import definitions outline the format for imported files.

File import definitions can be delimited or fixed. A delimited file is a flat text file consisting of data items separated by a specific character. A fixed file is a text file consisting of data that have specific lengths and positions.

## Adding a Delimited File Import Definition for Check Issues

- 1. Click Account Services > Positive Pay Import issues
- 2. Click the **Add a file definition** link.

3. Complete the following **Description** fields and then click **Continue**:

| Definition name                  | The name of the definition (up to 20 alphanumeric characters).                                                                                                    |
|----------------------------------|----------------------------------------------------------------------------------------------------|
| Description                      | Information about the definition (up to 20 alphanumeric characters).                                                                                                    |
| File contents                    | Issues.                                                                                                    |
| File type                        | Delimited.                                                                                                    |
| Complete the <b>Characterist</b> | ics fields and then click Continue:                                                                                                    |
| Field delimiter                  | The character used to separate the data: comma (,), dash (-), semi-colon (;), or<br>Tab.                                                                                                    |
| Text qualifier                   | A single or double quote that is placed on either side of the text so that if a data field includes a character such as a comma, it is not considered a field delimiter. For example, if a file includes a company name like "Sample Company, Inc." the text qualifier ensures that the company name is not separated by the comma during the import process. |
| Amount format (if<br>applicable) | Decimal included (i.e. 123.00) or Decimal not included (i.e. 123). An applied decimal format is required if decimals are not included.                                                                                                    |

Date format (ifMMDDYY, MMDDYYY, MM/DD/YY, MM/DD/YYY, MM-DD-YY, MM-DD-YY, MM-DD-YYY,applicable)YYMMDD, YYYMMDD, YY/MM/DD, YY-MM-DD, or YYYY-MM-DD.

- 5. **Optional:** Select the **Default Field Value** options you want applied to all issues in the import file:
  - ABA/TRC
  - Account
  - Issue type: Issue or Void
  - Issue action: Add or Delete

#### 6. Click Continue.

4.

7. Type the numeric order of the **Position Number** fields as they would appear in the file and then click **Add file definition**.

#### File Definition Confirmation Page Sample

| < Back                                           | File Definition Details                                                               | Add another file definition   | • |
|--------------------------------------------------|---------------------------------------------------------------------------------------|-------------------------------|---|
| Description 🗹 🛞                                  |                                                                                       |                               |   |
| Definition Name:                                 | BBC Issue Add                                                                         |                               |   |
| Description:                                     | BBC Standard Issue                                                                    |                               |   |
| File Contents:                                   | Issues                                                                                |                               |   |
| File Type:                                       | Delimited                                                                             |                               |   |
| Characteristics                                  |                                                                                       |                               |   |
| Field Delimiter:                                 | Comma (,)                                                                             |                               |   |
| Text Qualifier:                                  | Double Quote(")                                                                       |                               |   |
| Amount Format:                                   | Decimal included (i.e. 123.00)                                                        |                               |   |
| Date Format:                                     | MMDDYYYY                                                                              |                               |   |
| Default Field Values (Optional)                  |                                                                                       |                               |   |
| ABA/TRC                                          |                                                                                       |                               |   |
| Issue Type:                                      | Issue                                                                                 |                               |   |
| Issue Action:                                    | Add                                                                                   |                               |   |
| Field Properties                                 |                                                                                       |                               |   |
| The field properties below describe the relative | locations for the data in the record. "Not used" indicates that the field will not be | present in the uploaded file. |   |
| Field Name                                       | Position Number Valid Field Properties                                                |                               |   |

| Account      | 4 | Numeric only (0-9), 17 characters max                              |
|--------------|---|--------------------------------------------------------------------|
| Check Number | 2 | Numeric only (0-9), 15 characters max                              |
| Amount       | 3 | Numeric only (0-9), greater than 0.00 and less than 100,000,000.00 |

## Adding a Fixed File Import Definition for Check Issues

- 1. Click Account Services > Positive Pay Import issues.
- 2. Click the **Add a file definition** link.
- 3. Complete the following **Description** fields and then click **Continue**:

| Definition name | The name of the definition (up to 20 alphanumeric characters).       |
|-----------------|----------------------------------------------------------------------|
| Description     | Information about the definition (up to 20 alphanumeric characters). |
| File contents   | Issues.                                                              |
| File type       | Fixed.                                                               |
|                 |                                                                      |

4. Complete the **Characteristics** fields and then click **Continue**:

| Amount format (if<br>applicable) | Decimal included (i.e. 123.00) or Decimal not included (i.e. 123). An applied decimal format is required if decimals are not included. |
|----------------------------------|----------------------------------------------------------------------------------------------------|
| Date format (if                  | MMDDYY, MMDDYYYY, MM/DD/YY, MM/DD/YYYY, MM-DD-YY, MM-DD-YYYY                                                                           |
| applicable)                      | YYMMDD, YYYYMMDD, YY/MM/DD, YY-MM-DD, or YYYY-MM-DD.                                                                                   |

5. **Optional:** Select the **Default Field Value** options you want applied to all issues in the import file:

- ABA/TRC
- Account
- Issue type: Issue or Void
- Issue action: Add or Delete
- 6. Click **Continue**.

Amount

Issued Date

7. Complete the following Field Properties fields and then click Add file definition:

| Position Number | The numeric location of the field in the file. |
|-----------------|------------------------------------------------|
| Length          | The numeric length of the field in the file.   |

#### File Definition Confirmation Page Sample

| < Back                                                           | File De                                             | efinition Details                                                    | Add another file definition  |
|------------------------------------------------------------------|-----------------------------------------------------|----------------------------------------------------------------------|------------------------------|
| Description 🗹 ⊗                                                  |                                                     |                                                                      |                              |
| Definition Name:<br>Description:<br>File Contents:<br>File Type: | BOH Issue File<br>BOH Existing F<br>Issues<br>Fixed | 06<br>ositive Pay Issue 06                                           |                              |
| Characteristics                                                  |                                                     |                                                                      |                              |
| Amount Format:<br>Applied Decimal Format:<br>Date Format:        | Decimal not in<br>Implied decima<br>MMDDYY          | cluded (i.e. 123)<br>al (123 = 1.23)                                 |                              |
| Default Field Values (Optional) 🛛 🗹                              |                                                     |                                                                      |                              |
| ABA/TRC:                                                         |                                                     |                                                                      |                              |
| Field Properties                                                 |                                                     |                                                                      |                              |
| The field properties below describe the relation                 | ve locations for the d                              | ata in the record. "Not used" indicates that the field will not be p | resent in the uploaded file. |
| Field Name                                                       | Position Number                                     | Valid Field Properties                                               |                              |
| Account                                                          | 30 to 39                                            | Numeric only (0-9), 17 characters max                                |                              |
| Check Number                                                     | 2 to 11                                             | Numeric only (0-9), 15 characters max                                |                              |

## Changing Delimited and Fixed File Import Definitions for Check Issues

- 1. Click Account Services > Positive Pay > Import issues.
- 2. Click the link in the **Name** column for the file you want to change.

14 to 23

24 to 29

The material contained in this Guide is for your information only and is not intended for distribution. The materials and information are considered confidential and proprietary.

Numeric only (0-9), greater than 0.00 and less than 100,000,000.00
Numeric date in specified format (for example, MMDDYY)

3. Change the file import definition as needed by clicking the Edit description, Edit characteristics, Edit default field values, or Edit field properties link.

| < Back                                                           | File Definition Details                                                                   | Add another file definition |
|------------------------------------------------------------------|-------------------------------------------------------------------------------------------|-----------------------------|
| Description 🗹 🛞                                                  |                                                                                           |                             |
| Definition Name:<br>Description:<br>File Contents:<br>File Type: | BOH Issue File 06<br>BOH Existing Positive Pay Issue 06<br>Issues<br>Fixed                |                             |
| Characteristics                                                  |                                                                                           |                             |
| Amount Format:<br>Applied Decimal Format:<br>Date Format:        | Decimal not included (i.e. 123)<br>Implied decimal (123 = 1.23)<br>MMDDYY                 |                             |
| Default Field Values (Optional)                                  |                                                                                           |                             |
| ABA/TRC:                                                         |                                                                                           |                             |
| Field Properties                                                 |                                                                                           |                             |
| The field properties below describe the relative lo              | cations for the data in the record. "Not used" indicates that the field will not be prese | ent in the uploaded file.   |

| Field Name   | Position Number | Valid Field Properties                                             |
|--------------|-----------------|--------------------------------------------------------------------|
| Account      | 30 to 39        | Numeric only (0-9), 17 characters max                              |
| Check Number | 2 to 11         | Numeric only (0-9), 15 characters max                              |
| Amount       | 14 to 23        | Numeric only (0-9), greater than 0.00 and less than 100,000,000.00 |
| Issued Date  | 24 to 29        | Numeric date in specified format (for example, MMDDYY)             |

## Deleting Delimited and Fixed File Import Definitions for Check Issues

File import definitions cannot be recovered once deleted.

- 1. Click Account Services > Positive Pay > Import issues.
- 2. Click the link in the Name column for the file you want to delete.
- 3. Click the **Delete file import definition** link.

File Definition Details Page Sample

4. Verify the definition as needed and then click **Delete**.

#### Verify File Definition Deletion Page Sample

#### Verify File Definition Deletion

| Are you sure you want to delete this File           | Definition?                      |                                                                                    |
|-----------------------------------------------------|----------------------------------|------------------------------------------------------------------------------------|
| Once deleted, the file import definition ca         | annot be recovered.              |                                                                                    |
| Description                                         |                                  |                                                                                    |
| Definition Name:                                    | BOH Issue File 06                | 6                                                                                  |
| Description:                                        | BOH Existing Pos                 | sitive Pay Issue 06                                                                |
| File Contents:                                      | Issues                           |                                                                                    |
| File Type:                                          | Fixed                            |                                                                                    |
| Characteristics                                     |                                  |                                                                                    |
| Amount Format:                                      | Decimal not inclu                | ided (i.e. 123)                                                                    |
| Applied Decimal Format:                             | Implied decimal (                | (123 = 1.23)                                                                       |
| Date Format:                                        | MMDDYY                           |                                                                                    |
| Default Field Values (Optional)                     |                                  |                                                                                    |
| ABA/TRC:                                            |                                  |                                                                                    |
| Field Properties                                    |                                  |                                                                                    |
| The field properties below describe the relative lo | cations for the data in the reco | ord. "Not used" indicates that the field will not be present in the uploaded file. |
| Field Name                                          | Position Number                  | Valid Field Properties                                                             |
| Account                                             | 30 to 39                         | Numeric only (0-9), 17 characters max                                              |
| Check Number                                        | 2 to 11                          | Numeric only (0-9), 15 characters max                                              |
| Amount                                              | 14 to 23                         | Numeric only (0-9), greater than 0.00 and less than 100,000,000.00                 |
| Issued Date                                         | 24 to 29                         | Numeric date in specified format (for example, MMDDYY)                             |
| Issue Type                                          | 55 to 55                         | Issue, I, Void, V                                                                  |
| Issue Action                                        | 1 to 1                           | Add, A, Delete, D                                                                  |
| Debit/Credit (Optional)                             |                                  | Debit, D, Credit, C                                                                |
| Payee                                               | 56 to 135                        | Alpha (a-z, A-Z), numeric (0-9), special characters (including spaces), 128        |
| Additional Payee Information (Optional)             |                                  | Alpha (a-z, A-Z), numeric (0-9), special characters (including spaces), 128        |

## **Correcting Check Issues**

Cancel

Delete

Company users can update the amount, issued, date, or payee on check issues that do not match the information on the corresponding checks. When a check issue is updated to match the exception, the exception is removed from the Manage Exceptions page.

- 1. Click Account Services > Positive Pay > Update Issues/Voids.
- 2. Complete the following fields and then click **Continue**:

| Account    | Entitled accounts.                                |
|------------|---------------------------------------------------|
| Date range | Specific date, From/To, or Previous business day. |

Include Exception issue items, Outstanding issue items, Outstanding void items.

**Check number** Type a specific check number.

(optional)

- 3. Click the link in the **Check** column for the issue you want to correct.
- 4. Correct the selected exception or outstanding issue:

| Issue Type        | Description                                                                       |   |
|-------------------|-----------------------------------------------------------------------------------|---|
| Exception issue   | Change the <b>Item Details</b> options as needed and then click <b>Continue</b> . | d |
| Outstanding issue | 1. Click the <b>Edit issue</b> link.                                              |   |
|                   | 2. Change the Item Details options as                                             |   |

needed and then click **Continue**.

5. Verify the information as needed and then click **Save changes**.

#### Verify Issue Page Sample

| Manage Exceptions            | Enter Issues/Voids | Import Issues      | Import Decisions | Update Issues/Voids |
|------------------------------|--------------------|--------------------|------------------|---------------------|
| Issue Verification           |                    |                    |                  |                     |
| Account Information          |                    |                    |                  |                     |
| Account:                     |                    |                    |                  |                     |
| Item Details                 |                    |                    |                  |                     |
| Check Number:                |                    |                    |                  |                     |
| Amount:                      | \$2.00             |                    |                  |                     |
| Issued Date:                 | 11/04/             | 2024               |                  |                     |
| Void Date:                   | n/a                |                    |                  |                     |
| Payee:                       | SFTP I             | MPORT TEST 85-1028 | 3                |                     |
| Additional Payee Information | n:                 |                    |                  |                     |

## **Deleting Outstanding Check Issues**

- 1. Click Account Services > Positive Pay > Update Issues/Voids.
- 2. Complete the following fields and then click **Search**:

| Account    | Entitled accounts.                                |
|------------|---------------------------------------------------|
| Date range | Specific date, From/To, or Previous business day. |

Include Outstanding issue items.

Check number Type a specific check number. (optional)

- 3. Click the **Delete** link beside the issue to delete.
- 4. Verify the issue as needed and then click **Yes, Delete**.

| Verify Issue Deletion Page Sample                                            |                                  |
|------------------------------------------------------------------------------|----------------------------------|
| Verify Issue Deletion                                                        |                                  |
| Are you sure you want to delete this     Once deleted, the item cannot be re | <b>s issue item?</b><br>covered. |
| New selection                                                                |                                  |
| Entry Type:                                                                  | Issue                            |
| Account:                                                                     |                                  |
| Check Number:                                                                |                                  |
| Amount:                                                                      | \$1.00                           |
| Issued Date:                                                                 | 11/04/2024                       |
| Void Date:                                                                   | n/a                              |
| Payee:                                                                       | SFTP IMPORT TEST 85-1028         |
| Yes, Delete Cancel                                                           |                                  |

## Viewing/Downloading Check Issue File Content

Company users responsible for approving check issue files can view and/or download the content of files before approving them.

- 1. Click Account Services > Approve issues.
- 2. In the **Issue Files Pending Approval** section, click the link in the **Filename** column of file you want to view/download.
- 3. On the Approve File page, click the link beside the **File name** to be prompted by an internet browser message to open or save the file.

Approve File Page Sample

| o approve this file, click "A | Approve." To delete this | file, click "Delete this | s file." To view details for a different file | , return to Issue Approval - Selection. |                 |
|-------------------------------|--------------------------|--------------------------|-----------------------------------------------|-----------------------------------------|-----------------|
| File Information              |                          |                          |                                               |                                         | Delete this fil |
| Status:                       | Pending Approval         |                          |                                               |                                         |                 |
| ile Name:                     | MICASH_Test_File         |                          |                                               |                                         |                 |
| Fotal records:                | 2                        |                          |                                               |                                         |                 |
| ssues in file:                | 2                        |                          |                                               |                                         |                 |
| Fotal amount for issues:      | \$1,106.17               |                          |                                               |                                         |                 |
| /oids in file:                | 0                        |                          |                                               |                                         |                 |
| Fotal amount for voids:       | \$0.00                   |                          |                                               |                                         |                 |
| Jploaded by:                  | AUSER                    |                          |                                               |                                         |                 |
| Jpload date:                  | 10/11/2016 06:28:49      | 9 PM (ET)                |                                               |                                         |                 |
| Approval History Inf          | formation                |                          |                                               |                                         |                 |
| Approval status: 0 of 2 rece  | eived                    |                          |                                               |                                         |                 |
| Action                        |                          | User ID                  | Date                                          | Time                                    |                 |
| Enter Request                 |                          | AUSER                    | 10/11/2016                                    | 06:28:49 PM (ET)                        |                 |

### Approving Check Issues and Check Issue Files

Company users can approve individual outstanding check issues and issue files.

- 1. Click Account Services > Approve issues.
- 2. Select the issues and/or issue files to approve and then click Approve.

Issue Approval Confirmation Page Sample

| ew selection        |            |               |             |            |       |                                      |  |
|---------------------|------------|---------------|-------------|------------|-------|--------------------------------------|--|
| ssues Approved      |            |               |             |            |       |                                      |  |
| Account             | Check      | Amount        | Issued Date | Issue Type | Payee | Approval Status                      |  |
| - Main Account      |            | \$25.00       | 05/30/2014  | Issue      | bob   | 2 of 2 received                      |  |
| ssue Files Approved | I          |               |             |            |       |                                      |  |
| <u>Filename</u>     | Uploaded   | Uploaded Date |             |            | Σ     | Approval Status                      |  |
| customer delimited  | 07/09/2014 | 10:56:24 AM ( | ET)         | ADMIN      |       | 2 of 2 received<br>Ready to transmit |  |

## Deleting Unapproved Check Issues and Check Issue Files

1. Click Account Services > Approve issues.

- 2. Do one of the following:
  - For single check issues, click the link in the **Check** column.
  - For check issue files, click the link in the **Filename** column.
- 3. Do one of the following:
  - For single check issues, click the **Delete this issue** link.
  - For check issue files, click the **Delete this file** link.
- 4. Verify the information as needed and then click **Delete**.

#### Verify Deletion Page Sample

| Verify Del                                                                                                   | etion         |         |            |                  | Print this page |
|----------------------------------------------------------------------------------------------------|---------------|---------|------------|------------------|-----------------|
| ou have requested to delete the following issue item. Once deleted, the following issue cannot be recovered. |               |         |            |                  |                 |
| <u>/iew issue details</u>                                                                                    |               |         |            |                  |                 |
| Account Information                                                                                          |               |         |            |                  |                 |
| Account:                                                                                                    | *3456 - I     | ccount  |            |                  |                 |
| Item Details                                                                                                 |               |         |            |                  |                 |
| Check number:                                                                                                | 90099         |         |            |                  |                 |
| Amount:                                                                                                    | \$250.00      |         |            |                  |                 |
| Issued date:                                                                                                 | 7/11/2014     |         |            |                  |                 |
| Issue type:                                                                                                  | Issue         |         |            |                  |                 |
| Payee:                                                                                                    | Sally S       |         |            |                  |                 |
| Approval Hist                                                                                                | ory Informati | on      |            |                  |                 |
| Approval status: 0                                                                                           | of 2 received |         |            |                  |                 |
| Action                                                                                                    |               | User ID | Date       | Time             |                 |
| Enter Request                                                                                                |               | ADMIN   | 07/11/2014 | 03:41:21 PM (ET) |                 |
|                                                                                                    |               |         |            |                  |                 |

## Searching for Outstanding Check Issues

Search for outstanding check issue items that have not yet passed the stale date for entitled accounts.

- 1. Click Account Services > Positive Pay > Outstanding Issues/Voids.
- 2. Complete the following fields and then click Generate report:

| Output to | Screen, CSV, or PDF |
|-----------|---------------------|
|           |                     |

Account Accounts entitled to Positive Pay.

| ssued date range | All, Specific date, From/To, Previous business day |
|------------------|----------------------------------------------------|
|------------------|----------------------------------------------------|

Include Issues and voids, Issues only, or Voids only

#### Outstanding Issues Page Sample

| Outstanding Issues/Voids                          |        |             |           |       |            |            |                      |
|---------------------------------------------------|--------|-------------|-----------|-------|------------|------------|----------------------|
| View Criteria                                     |        |             |           |       |            |            | Modify Search        |
| Checkir                                           | ıg -   |             |           |       |            |            |                      |
| Total Reported Amount :<br>Total Reported Items : |        | \$5.00<br>5 |           |       |            |            |                      |
| Check Number                                      | Amount | Issued Date | Void Date | Payee | Entry Type | Read Payee | Payee Match<br>Score |
|                                                   | \$1.00 | 12/16/2024  | n/a       |       | Issue      | n/a        | 0                    |
|                                                   | \$1.00 | 12/16/2024  | n/a       |       | Issue      | n/a        | 0                    |
|                                                   | \$1.00 | 12/17/2024  | n/a       |       | Issue      | n/a        | 0                    |
|                                                   | \$1.00 | 12/19/2024  | n/a       |       | Issue      | n/a        | 0                    |
|                                                   | \$1.00 | 12/19/2024  | n/a       |       | Issue      | n/a        | 0                    |

# Searching for Stale Check Issues

- 1 Click Account Services > Positive Pay > Stale issues.
- 2 Complete the following fields and then click **Generate report**:

| Output to         | Screen, CSV, or PDF                                   |
|-------------------|-------------------------------------------------------|
| Accounts          | Accounts entitled to Positive Pay.                    |
| Issued date range | All, Specific date, From/To, or Previous business day |

#### Stale Issues Page Sample

| Stale Issues                                      |        |             |       |            |            |            |                   |
|---------------------------------------------------|--------|-------------|-------|------------|------------|------------|-------------------|
| View Criteria                                     |        |             |       |            |            |            | Modify Search     |
| - Checking                                        |        |             |       |            |            |            |                   |
| Total Reported Amount :<br>Total Reported Items : |        | \$1.00<br>1 |       |            |            |            |                   |
| Check Number                                      | Amount | Issued Date | Payee | Stale Date | Entry Type | Read Payee | Payee Match Score |
|                                                   | \$1.00 | 01/18/2024  |       | 07/17/2024 | Issue      |            | 97                |

# File Formats & Requirements

# **Custom File Definition Field Requirements**

Field requirements and formats for delimited and fixed file definitions.

| Field           | Required                                    | Supported Formats/Characters                                                                                                    |
|-----------------|---------------------------------------------|----------------------------------------------------------------------------------------------------|
| Amount          | Yes                                         | Dollar amounts with or without a decimal (.) or dollar sign (\$). If the decimal is not included, the customer needs to select an applied decimal format, Whole Dollar (123 =123.00) or Implied (123 =1.23).   |
| Issue Date      | Yes                                         | MMDDYY, MMDDYYYY, MM/DD/YY, YYMMDD, YYYYMMDD, YY/MM/DD,<br>MM/DD/YYYY, MM-DD-YY, MM-DD-YYYY, YYYY/MM/DD, YY-MM-DD, YYYY-<br>MM-DD                                                                              |
| ABA/TRC         | No, if default is value defined.            | Numbers 0 - 9. Must match the routing number (ABA/TRC) set up with your financial organization.                                                                                                    |
| Account         | No, if default is value defined.            | Numbers 0 - 9. Must match the account number setup with your financial organization.                                                                                                    |
| Check<br>Number | Yes                                         | Numbers 0 - 9. Up to 15 characters allowed.                                                                                                    |
| Issue Type      | No, if default is value defined.            | I for issue or $v$ for void (not case sensitive). If this field is undefined or has characters other than I or $v$ , it defaults to I for issue.                                                               |
| Debit/Credit    | No                                          | Not a required field and not required in file or mapped in field definition.                                                                                                    |
| Issue Action    | No, if default is value defined.            | A for add or D for delete. If this field is left blank or has characters other than A or D, it defaults to A for add. This field must be mapped, however you do not need to include it within the actual file. |
| Payee Name      | Only required for<br>Payee Positive<br>Pay. | Letters A - Z and numbers 0 - 9. Up to 96 characters allowed for non-payee positive pay accounts. Up to 80 characters allowed for payee positive pay accounts.                                                 |